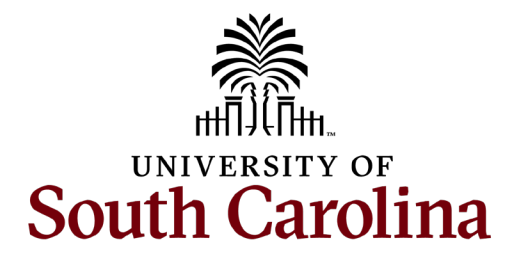

Palmetto College

Uploading your Immunization Information to My Health Space

- 1. In a web browser, navigate to <u>https://sc.edu/myhealthspace/</u>.
- 2. Click on the button for Student or Faculty and Staff.

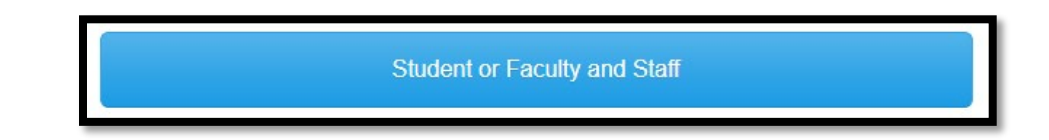

- 3. Enter in your Username and password in the boxes provided.
- 4. To confirm your identity, enter in your date of birth and click on Proceed.
- 5. Your MyHealthSpace account will load. Locate the Medical Clearances link in the navigation.

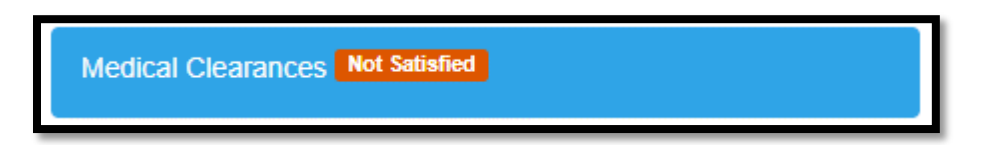

6. Click on the update button for Immunizations Record. .

| Clearance            |        | Status        |
|----------------------|--------|---------------|
| Immunizations Record | Update | Not Compliant |

- 7. Click on the upload button. You will be prompted to browse for your file. When you've found it, click Open.
- 8. Once your file is uploaded, click on Save.
- 9. Your document will now be reviewed by the campus. If there are any problems with your document(s), a campus contact will reach out to you via email.
- 10. Click your name in the top right corner, and click on Log Out.

1600 Hampton Street, Suite 404 • Columbia, South Carolina 29208 • 888-801-1053 • palmettocollege.sc.edu An Equal Opportunity Institution